# Tvorba 3D modelů - Blender

- https://www.blender.org
- různé operační systémy
- zdrojový kód
- manuály
- příklady
- videa s návody

э

프 🖌 🛪 프 🕨

# **Ovládání**

- menu + mouse + klávesové zkratky
- Object Mode × Edit Mode
- přídavné balíčky Add-ons
  - https://blender-addons.org/
  - https://extensions.blender.org/add-ons/
  - https://blendermarket.com/
- scripty

→ Ξ → → Ξ →

# Klávesové zkratky

- x smazat
- s scale
- g presun
- Alt + d duplikace, zmeny v Edit mode se projeví i v kopii
- Shift + d duplikace, zmeny se v kopii neprojeví
- Shift + a pridání objektu
- TAB přepíná Object a Edit mode
- Ctrl-z návrat o krok zpět

▲ 臣 ▶ | ★ 臣 ▶

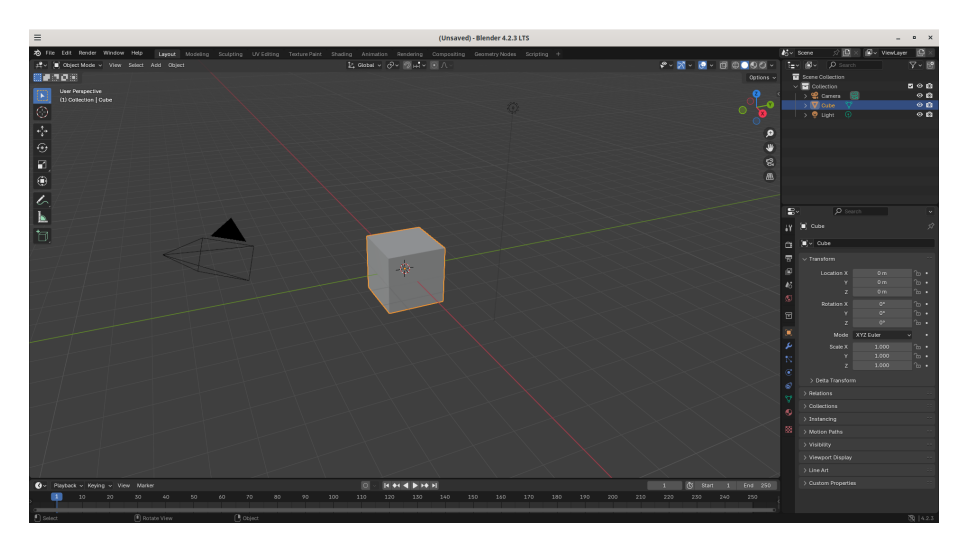

#### 3D TISK V PRAXI

4 / 22

◆□▶ ◆□▶ ◆臣▶ ◆臣▶ ─臣

# Nastavení

| ≡              | Blender Prefere           | nces                | _ = × |
|----------------|---------------------------|---------------------|-------|
|                | Presets                   | - + - 🖱 🛃 Install う | Reset |
| Viewport       | > 🖵 User Interface        |                     |       |
| Lights         | ∽ <b>∄</b> Text Style     |                     |       |
| Editing        | Panel Title               |                     |       |
|                | Points                    | 16.0                |       |
| Get Extensions | Weight                    | 400                 |       |
| Oet Extensions | Shadow Offset X           | 0 px                |       |
| Add-ons        |                           | -1 px               |       |
| Themes         | Shadow Size               | 3                   |       |
| Input          | Alpha<br>Brightnoss       | 0.500               |       |
| Navigation     | Digitiess                 |                     |       |
| Keymap         | Widget Label              |                     |       |
|                | Politis                   | 400                 |       |
| System         | Shadow Offset X           | 400<br>0 px         |       |
| Save & Load    |                           | -1 px               |       |
| File Paths     | Shadow Size               |                     |       |
|                | Alpha                     | 0.500               |       |
|                | Brightness                | 0.000               |       |
|                | Widget                    |                     |       |
|                | Points                    | 16.0                |       |
|                | Weight                    | 400                 |       |
|                | Shadow Offset X           | 0 px<br>-1 px       |       |
|                | Shadow Size               | 1                   |       |
|                | Alpha                     | 0.500               |       |
|                | Brightness                | 0.000               |       |
|                | > 🛃 Bone Color Sets       |                     |       |
|                | > 🖬 Collection Colors     |                     |       |
|                | > = Strip Colors          |                     |       |
|                | > 🛱 3D Viewport           |                     |       |
|                | > *5* Dope Sheet/Timeline |                     |       |
|                |                           |                     | トメヨト  |

### Import

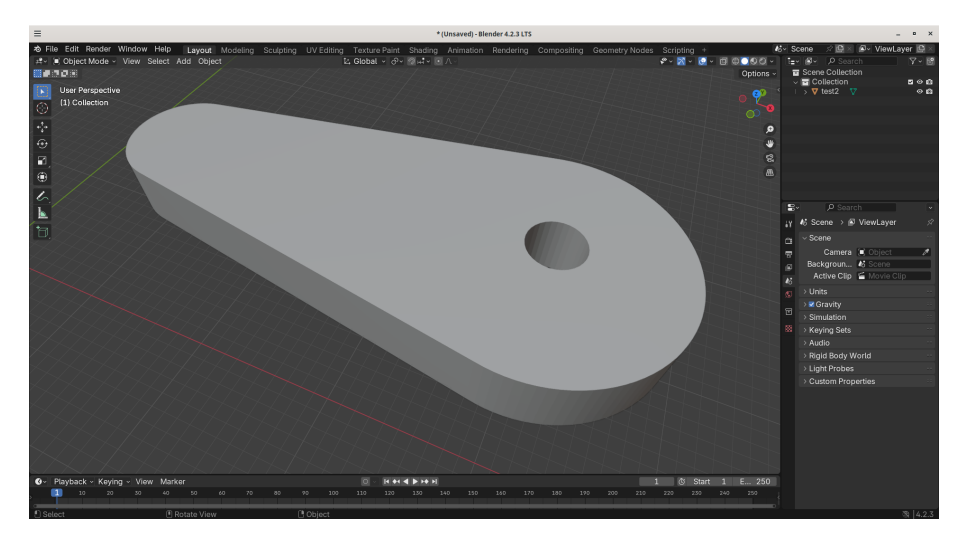

# **Object Mode**

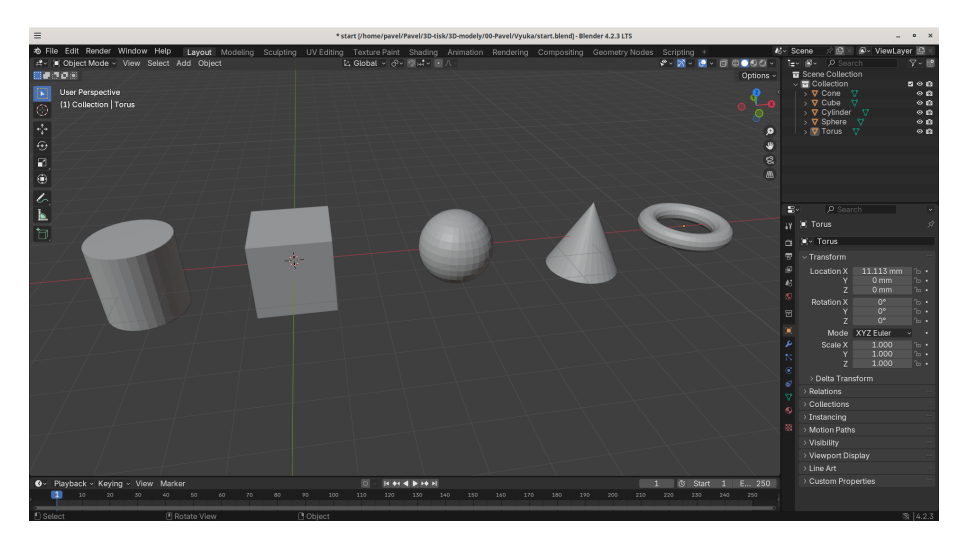

э

イロト 不同 とうほう 不同 とう

# **Object Mode**

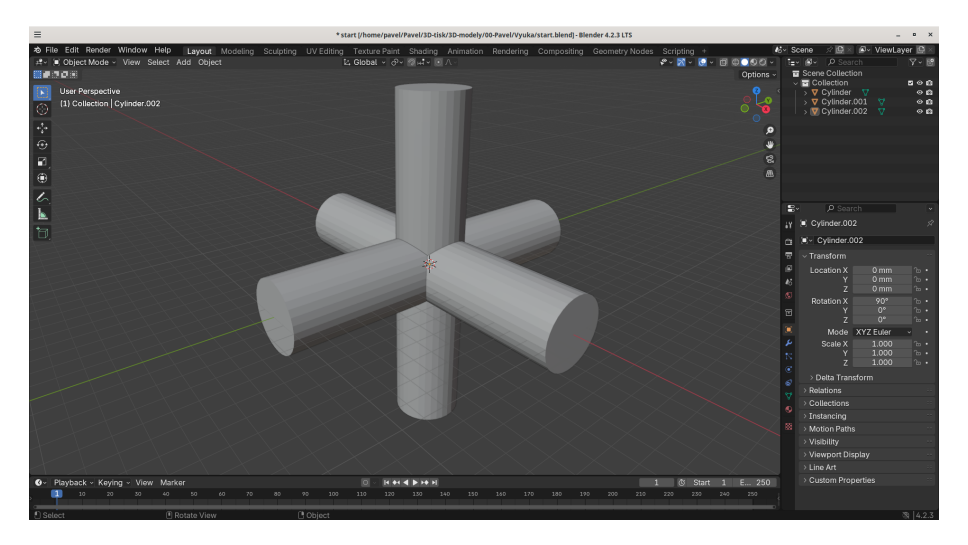

<ロ> <四> <四> <四> <三</td>

# **Object Mode**

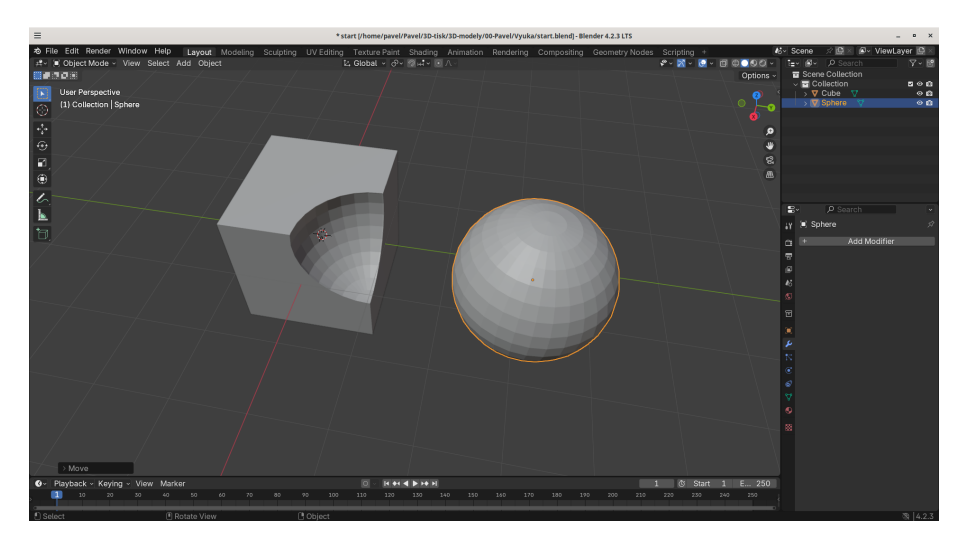

#### Array

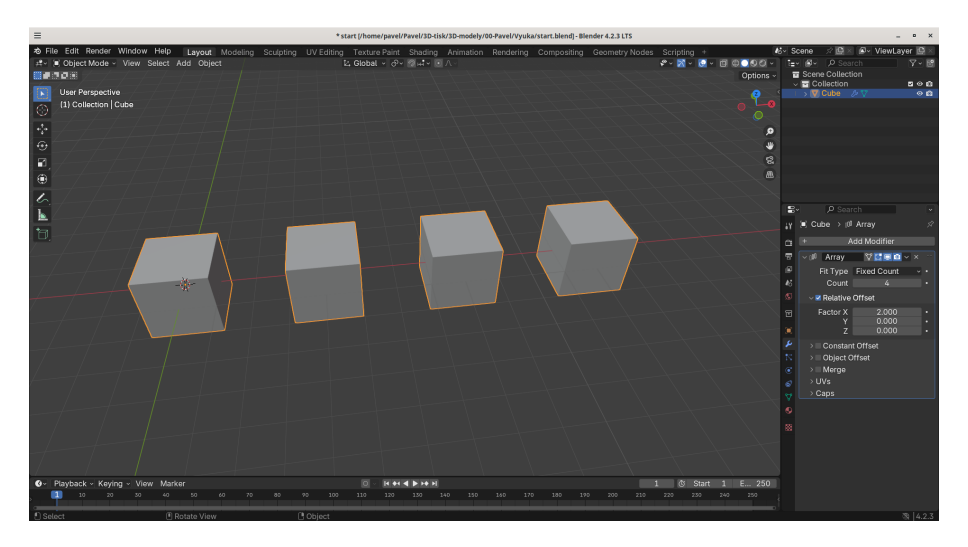

#### Koule

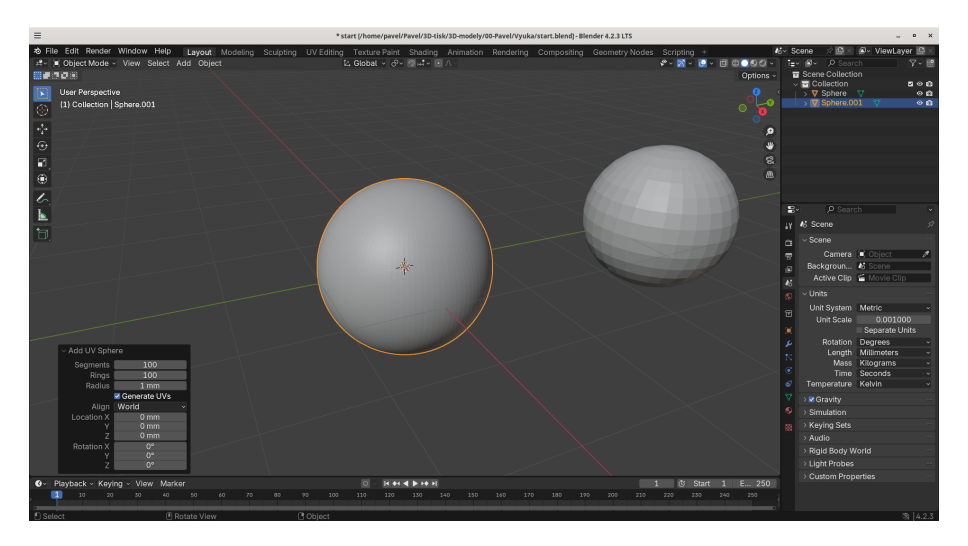

#### Modifikátor - Bevel

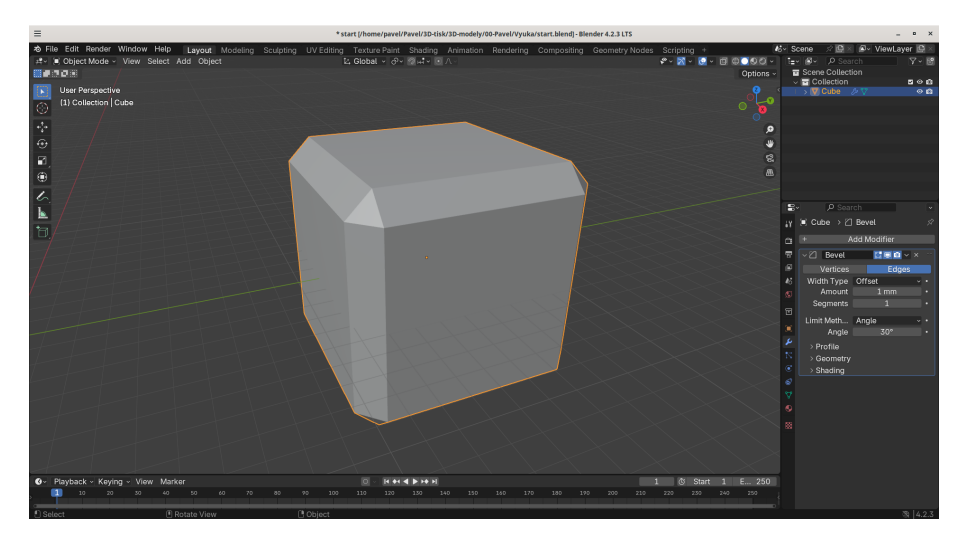

イロト 不同 とくほと 不良とう 良

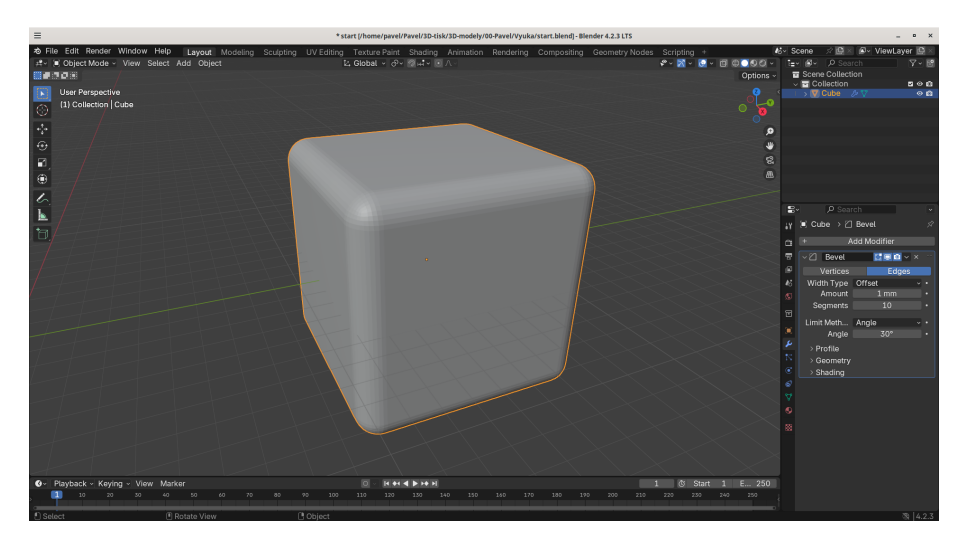

3D TISK V PRAXI

<ロ> (四) (四) (三) (三) (三) (三)

#### **Bevel - Edit mode**

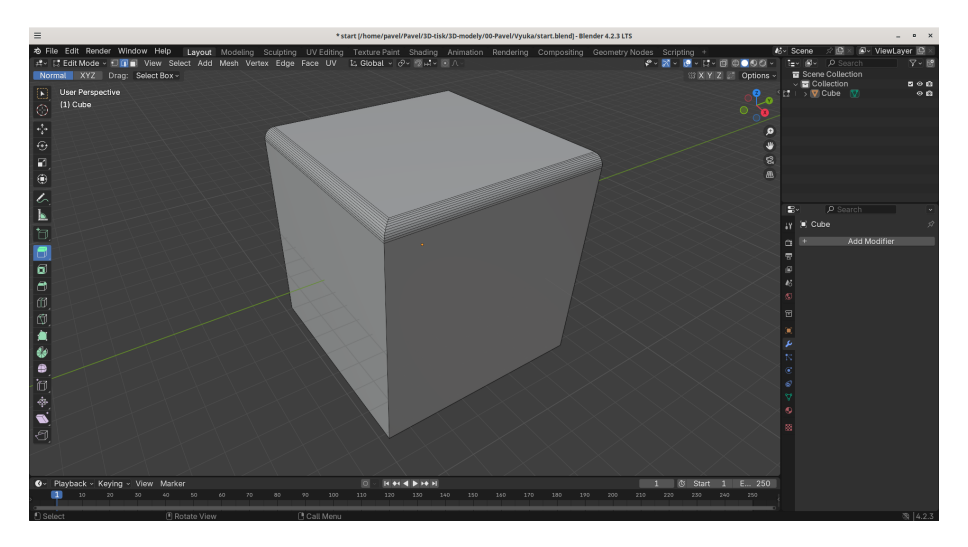

# **Solidify**

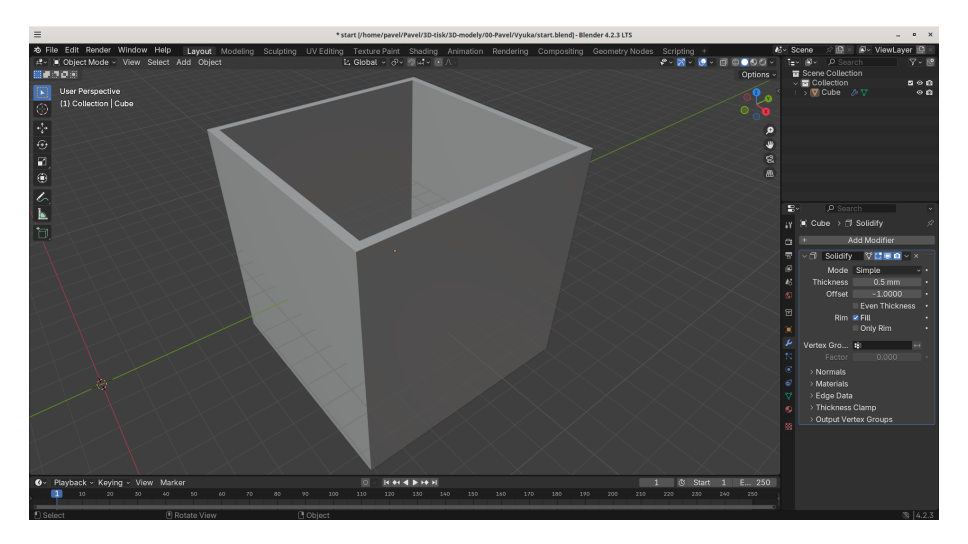

イロン イロン イヨン イヨン 三日

3D TISK V PRAXI

#### **Extrude**

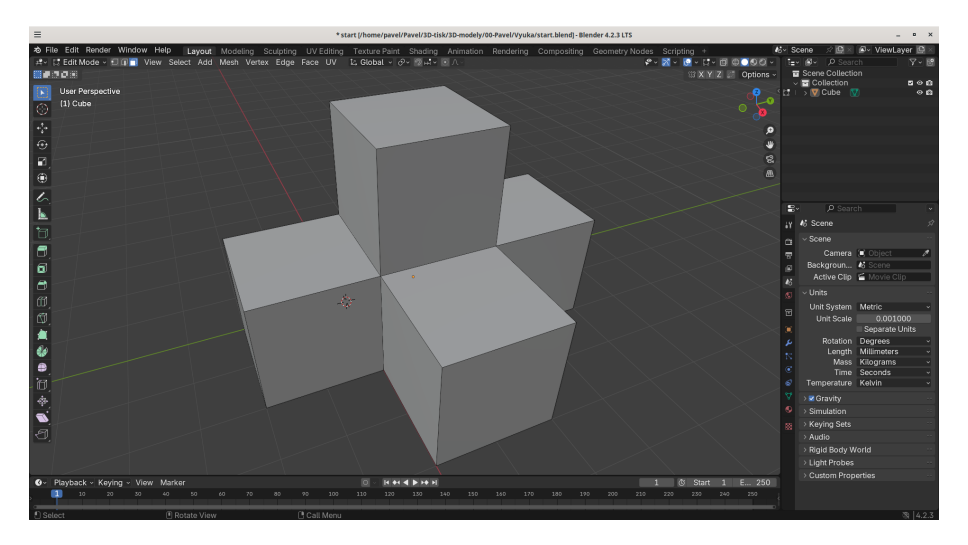

#### Cut

| * start (/home/pavel/3D-tisk/3D-modely/00-Pavel/Vyuka/start.blend)-Blender 4.2.3 LTS                                                                                                    |               | _ • ×                     |
|----------------------------------------------------------------------------------------------------|---------------|---------------------------|
| Bille Edit Render Window Help Layout Modeling Scupping UV Editing Texture Paint Shading Animation Rendering Compositing Geometry Nodes Scripting                                                                                                    | 45~           | Scene 🖉 🕒 🖉 ViewLayer 🕒 🖄 |
| The period of the second water weeks to be back of the second of the second of the sec | Options -     | Scene Collection          |
|                                                                                                    | - Contraction | V Collection ■ ● ®        |
| User Perspective                                                                                                    |               | >∭Cube ₩ 🛛 🖓 🖬            |
|                                                                                                    |               |                           |
|                                                                                                    |               |                           |
|                                                                                                    |               |                           |
|                                                                                                    |               |                           |
|                                                                                                    |               |                           |
|                                                                                                    |               |                           |
|                                                                                                    |               |                           |
|                                                                                                    |               | B• P Search •             |
|                                                                                                    |               | 46 Scene 🖉                |
|                                                                                                    |               | v Scene ···               |
|                                                                                                    |               | Camera 🖲 Object 🛛 🖋       |
|                                                                                                    |               | Backgroun 🎝 Scene         |
|                                                                                                    |               | Active Clip 🖆 Movie Clip  |
|                                                                                                    |               | v Units                   |
|                                                                                                    |               | Unit System Metric -      |
|                                                                                                    |               | Unit Scale 0.001000       |
|                                                                                                    |               | Rotation Degrees          |
|                                                                                                    |               | Length Millimeters v      |
| - Loop Cut and Slide                                                                                                    |               | Mass Kilograms            |
| Number of 1                                                                                                    |               | Temperature Kelvin        |
| Smoothness 0.000                                                                                                    |               | Constant Constant         |
| Pallott /> Triverse Square ->                                                                                                    |               | ) Simulation              |
| Even                                                                                                    |               | > Keying Sets             |
| Fipped                                                                                                    |               | > Audio                   |
| ✓ Clamp ■ Marce Felting                                                                                                    |               | > Rigid Body World        |
| ✓ white county                                                                                                    |               | > Light Probes            |
| Constant fundamentary and the state                                                                                                    | 5 250         | Custom Properties         |
| OF Payvalk - Kynng - Viter Mainkeit 1 0 Staff 1<br>1 10 570 50 40 50 40 70 80 90 100 110 120 120 140 150 150 170 180 190 500 120 220 520 240                                                                                                    | 250           |                           |
|                                                                                                    |               |                           |
| Loop Cut and Slide  Rotate View Call Menu                                                                                                    |               | 3 4.2.3                   |

◆□▶ ◆□▶ ◆ ≧▶ ◆ ≧▶ ● ≧ ● ���

### Cut

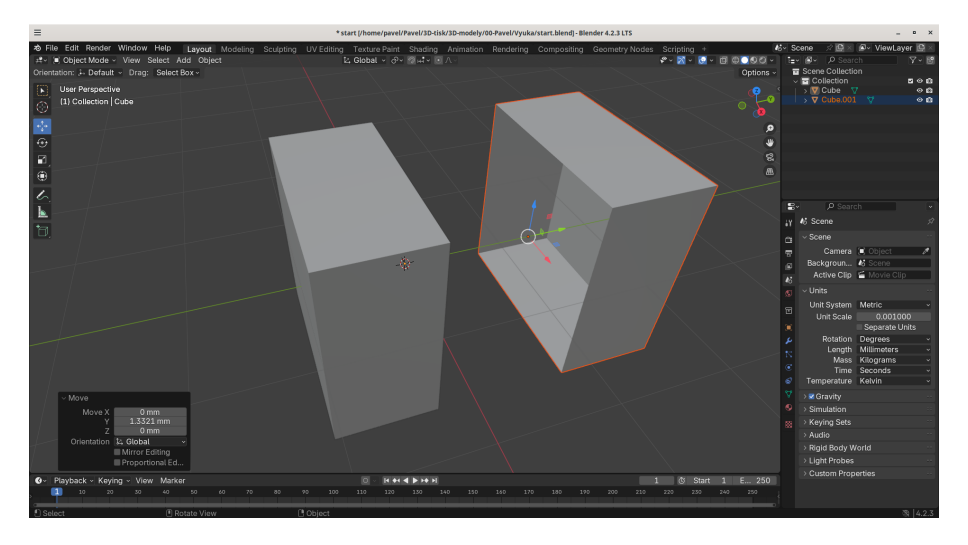

### Cut+Extrude

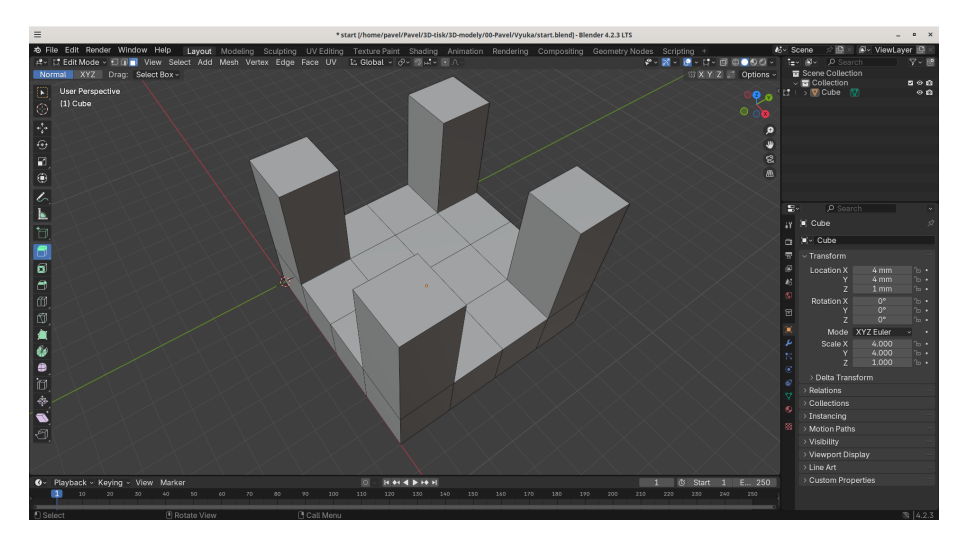

▲口▶ ▲御▶ ▲注▶ ▲注▶ 一注

# Mirror

| = *start (/home/pavel/3D-tis                                                                                                    | sk/3D-modely/00-Pavel/Vyuka/start.blendj-Blender 4.2.3 LTS _ n ×                                                                                                    |
|----------------------------------------------------------------------------------------------------|----------------------------------------------------------------------------------------------------|
| fai fai faith Window Heip Leyezt Modern Scuptory Utiling Tentus Part Stading<br>for Software State Add Depet<br>Total Part State Add Depet<br>Total Part State Add Depet<br>Utilication State Add Depet<br>Utilication State Add Depet<br>Total Part Add Depet<br>Total Part Add Depet<br>T | Annadon Ileratoria Compositive Geometry Models Scriptory Control International Provided Provided Provi |
| Or         Playback - Keying - View Marker           ■         10         20         50         40         50         60         70         80         90         100         110         120         120         100         100         100         100         100         100         100         100         100         100         100         100         100         100         100         100         100         100         100         100         100         100         100         100         100         100         100         100         100         100         100         100         100         100         100         100         100         100         100         100         100         100         100         100         100         100         100         100         100         100         100         100         100         100         100         100         100         100         100         100         100         100         100         100         100         100         100         100         100         100         100         100         100         100         100         100         100         100         100                                                                                                    | 1 (3 Start 1 E., 250<br>140 150 140 170 180 199 200 210 220 250 240 250                                                                                                    |
| Select  Rotate View  Colject                                                                                                    | 3 423                                                                                                    |

### Přechod čtverec-kruh

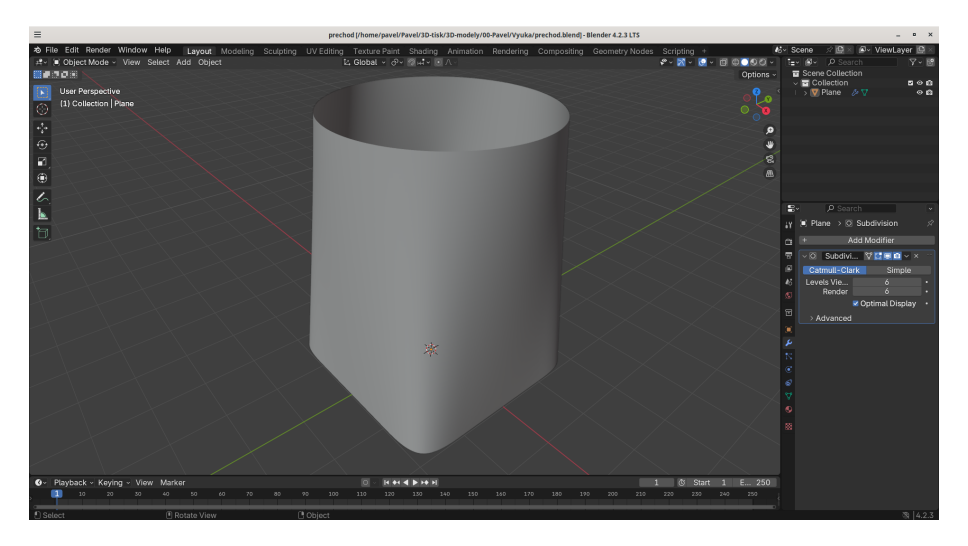

### Porovnání

- OpenSCAD
- FreeCAD
- Blender

æ

◆□▶ ◆□▶ ◆注▶ ◆注▶ ○